# Anleitung zur Terminanfrage

Auf der Homepage der Stadt Geislingen (<u>www.stadt-geislingen.de</u>) den Button "Objektmanagement" anklicken.

### Freie Termine suchen:

In der Hauptkategorie wählen Sie das gewünschte Objekt aus. Im unten angezeigten Kalender erscheinen dann nur die Termine für das ausgewählte Gebäude.

-1

| Objekt Ma                                      | nagement o | ler Stadt Ge | islingen                     |        | Made by (                        | cm city media GmbH |
|------------------------------------------------|------------|--------------|------------------------------|--------|----------------------------------|--------------------|
| Hauptkategorie<br>Alle auswählen<br>Datum bis: | : Mieto    | bjekt:<br>•  | Terminart:<br>Alle auswählen | ⊂ Datu | im von:                          | 3                  |
|                                                |            |              | Suchen zurür<br>Objekt ausv  | vählen | Listenansicht<br>Buchungsanfrage |                    |
| Apr 29, 2013                                   | Di 30      | Mai 1        | Do 2                         | Fr 3   | Sa 4                             | So 5               |
| 6                                              | 7          | 8            | 9                            | 10     | 11                               | 12                 |
| 13                                             | 14         | Heute 8:37   | 16                           | 17     | 18                               | 19                 |
| 20                                             | 21         | 22           | 23                           | 24     | 25                               | 26                 |
| 27                                             | 28         | 29           | 30                           | 31     | Jun 1                            | 2                  |
| Heute 🖣 🕨 S                                    | pringe zu: | Los          |                              |        | Тас                              | Woche Monat        |

# Um eine Terminanfrage zu machen gibt es zwei unterschiedliche Wege:

## Terminanfrage; Weg 1:

Sie klicken auf den Button "Objekt auswählen".

| Objekt Ma                        | nagement o | ler Stadt Ge | islingen                     |        | Made by c                        | om city n |
|----------------------------------|------------|--------------|------------------------------|--------|----------------------------------|-----------|
| Hauptkategorie<br>Alle auswählen | : Mieto    | bjekt:       | Terminart:<br>Alle auswählen | ▼ Datu | im von:                          | 9         |
| Datum bis:                       | Sucht      | ext:         | Suchen zurüc<br>Objekt ausv  | vählen | Listenansicht<br>Buchungsanfrage |           |
| Apr 29, 2013                     | Di 30      | Mai 1        | Do 2                         | Fr 3   | Sa 4                             |           |
| 6                                | 7          | 8            | 9                            | 10     | 11                               |           |

Wählen dann das gewünschte Objekt aus, in dem Sie auf "Details anzeigen" klicken.

| Objektinformation Datum vonc   |         |        | ×                |
|--------------------------------|---------|--------|------------------|
| Objektinformation              |         |        |                  |
| TSV-Halle                      |         | (      | Details anzeigen |
| TSV-Halle Foyer                |         |        | Details anzeigen |
| TSV-Halle gesamt               |         |        | Details anzeigen |
| TSV-Halle Küche                |         |        | Details anzeigen |
| Umkleide Damen TSV-Halle       |         |        | Details anzeigen |
| Umkleide Herren TSV-Halle      |         |        | Details anzeigen |
| MZH Binsdorf - Erlaheim        |         |        | Details anzeigen |
| MZH Binsdorf - Erlaheim Foyer  |         |        | Details anzeigen |
| MZH Binsdorf - Erlaheim gesamt |         |        | Details anzeigen |
| 28 +9 weitere 2                | Schließ | Sen 30 | +8 weitere       |

Hier wieder auf den Button "Buchungsanfrage" klicken.

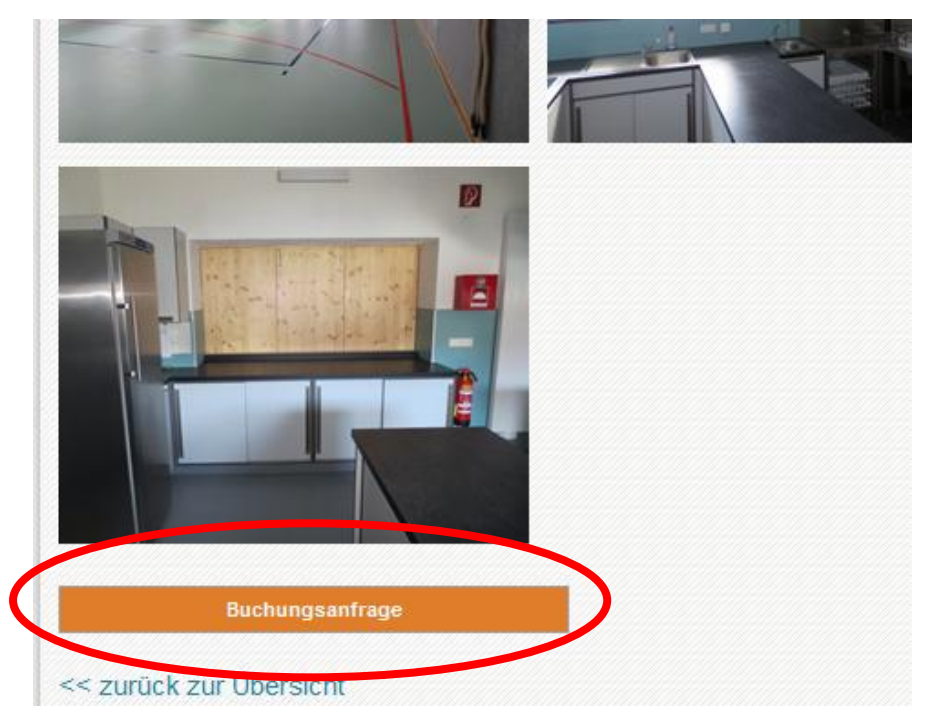

Bitte alle Felder komplett ausfüllen, damit die Anfrage von der Verwaltung richtig bearbeitet werden kann. Die Felder mit Sternchen (\*) sind **Pflichtfelder**! Um die Buchungsanfrage abzusenden klicken Sie auf den Button "Buchungsanfrage abschicken".

| gewünschtes Mietobjekt V               | Anlass:                |                          | * Pflichtfelder            |
|----------------------------------------|------------------------|--------------------------|----------------------------|
|                                        |                        |                          |                            |
| Mai 2013 ▼                             | Juni 2013              | Juli 2013                | oder Terminserie:          |
| KW M D M D F S S KW M                  | D M D F S S            | KW M D M D F             | F S S Terminserie          |
| <b>18</b> 29 30 <b>1 2 3 4 5 22</b> 27 | 28 29 30 31 <b>1 2</b> | <b>26</b> 24 25 26 27 28 | 8 29 30                    |
| 19 6 7 8 9 10 11 12 23 3               | 4 5 6 7 8 9            | 27 1 2 3 4 5             | 5 6 7                      |
| 20 13 14 15 16 17 18 19 24 10          | 11 12 13 14 15 16      | 28 8 9 10 11 12          | 2 13 14                    |
| 21 20 21 22 23 24 25 26 25 17          | 18 19 20 21 22 23      | 29 15 16 17 18 19        | 9 20 21                    |
| 22 27 28 29 30 31 1 2 26 24            | 25 26 27 28 29 30      | 30 22 23 24 25 26        | 5 27 28                    |
| 23 5 4 5 6 7 6 9 27 1                  | 2 3 4 5 6 7            | 31 29 30 31 1 2          | 2 3 4                      |
|                                        | Heute                  |                          |                            |
| irma (optional):                       | Anrede*:               | Vorname*:                | Nachname*:                 |
| 54 0 - <del>*</del> -                  | DI 7*.                 |                          | T_1_5                      |
| stratse":                              |                        | Ort:                     |                            |
| elefax:                                | Mobil:                 | LI                       | E-Mail*:                   |
|                                        |                        |                          |                            |
| Anmerkungen:                           |                        |                          |                            |
|                                        |                        | -                        |                            |
|                                        |                        |                          | Buchungsanfrage abschicken |
|                                        |                        |                          |                            |

## Terminanfrage; Weg 2:

Sie klicken auf den Button "Buchungsanfrage".

| Objekt Ma                        | nagement o | ler Stadt Ge | islingen                     |           | Made by cm city r |
|----------------------------------|------------|--------------|------------------------------|-----------|-------------------|
| Hauptkategorie<br>Alle auswählen | : Mieto    | bjekt:<br>▼  | Terminart:<br>Alle auswählen | Datu<br>V | m von:            |
| Datum bis:                       | Such       | text:        | Suchen zurü                  | cksetzen  | Listenansicht     |
|                                  |            |              | Objekt aus                   | wählen    | Buchungsanfrage   |
| Apr 29, 2013                     | Di 30      | Mai 1        | Do 2                         | Fr 3      | ਤਰ <b>4</b>       |
| 6                                | 7          | 8            | 9                            | 10        | 11                |

Bitte alle Felder komplett ausfüllen, damit die Anfrage von der Verwaltung richtig bearbeitet werden kann. Die Felder mit Sternchen (\*) sind **Pflichtfelder**!

Um die Buchungsanfrage abzusenden klicken Sie auf den Button "Buchungsanfrage abschicken".

| chun | igsa | nfra  | ge    |       |       |          |      |       |      |      |       |            |    |    |    |       |    |    |        |      |    |       |           |                    |
|------|------|-------|-------|-------|-------|----------|------|-------|------|------|-------|------------|----|----|----|-------|----|----|--------|------|----|-------|-----------|--------------------|
| Niet | obje | ekt*: |       |       |       |          |      |       |      | 4    | Anla  | ISS:       |    |    |    |       |    |    |        |      | *  | Pflic | chtfelder |                    |
| gew  | unso | chte: | s Mie | tobje | ekt v | <b>*</b> |      |       |      | l    |       |            |    |    |    |       |    |    |        |      |    |       |           |                    |
| •    |      |       | Mai 2 | 013   | •     |          |      |       |      |      | Juni  | 2013       |    |    |    |       |    |    | Juli 2 | 2013 |    |       | Þ         | oder Terminserie:  |
| кw   | М    | D     | М     | D     | F     | S        | S    | KW    | м    | D    | М     | D          | F  | S  | S  | КW    | м  | D  | М      | D    | F  | S     | S         | Terminserie        |
| 18   | 29   | 30    | 1     | 2     | 3     | 4        | 5    | 22    | 27   | 28   | 29    | 30         | 31 | 1  | 2  | 26    | 24 | 25 | 26     | 27   | 28 | 29    | 30        |                    |
| 19   | 6    | 7     | 8     | 9     | 10    | 11       | 12   | 23    | 3    | 4    | 5     | 6          | 7  | 8  | 9  | 27    | 1  | 2  | 3      | 4    | 5  | 6     | 7         |                    |
| 20   | 13   | 14    | 15    | 16    | 17    | 18       | 19   | 24    | 10   | 11   | 12    | 13         | 14 | 15 | 16 | 28    | 8  | 9  | 10     | 11   | 12 | 13    | 14        |                    |
| 21   | 20   | 21    | 22    | 23    | 24    | 25       | 26   | 25    | 17   | 18   | 19    | 20         | 21 | 22 | 23 | 29    | 15 | 16 | 17     | 18   | 19 | 20    | 21        |                    |
| 22   | 21   | 20    | 29    | 50    | 7     | 8        | 2    | 20    | 24   | 20   | 20    | 21         | 20 | 29 | 30 | 30    | 22 | 20 | 24     | 20   | 20 | 21    | 4         |                    |
| tra  | ße*: |       |       |       |       |          |      |       |      |      | PL2   | <u>Z*:</u> |    |    |    | Ort   | č: |    |        |      |    | Te    | lefon*:   |                    |
| ele  | fax  | :     |       |       |       |          |      |       |      |      | Mol   | bil:       |    |    |    |       |    |    |        |      |    | E-I   | Mail*:    |                    |
| Inm  | erk  | ung   | en:   |       |       |          |      |       |      |      | ·     |            |    |    |    |       |    |    |        |      |    |       |           |                    |
|      |      |       |       |       |       |          |      |       |      |      |       |            |    |    |    |       |    |    |        | (    |    |       | Buchungs  | anfrage abschicken |
|      |      |       |       |       |       |          | - ZU | iruci | k Zu | 1 00 | er Si | icrit      |    |    | Sc | hließ | en |    |        |      |    | <     |           |                    |